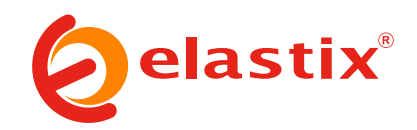

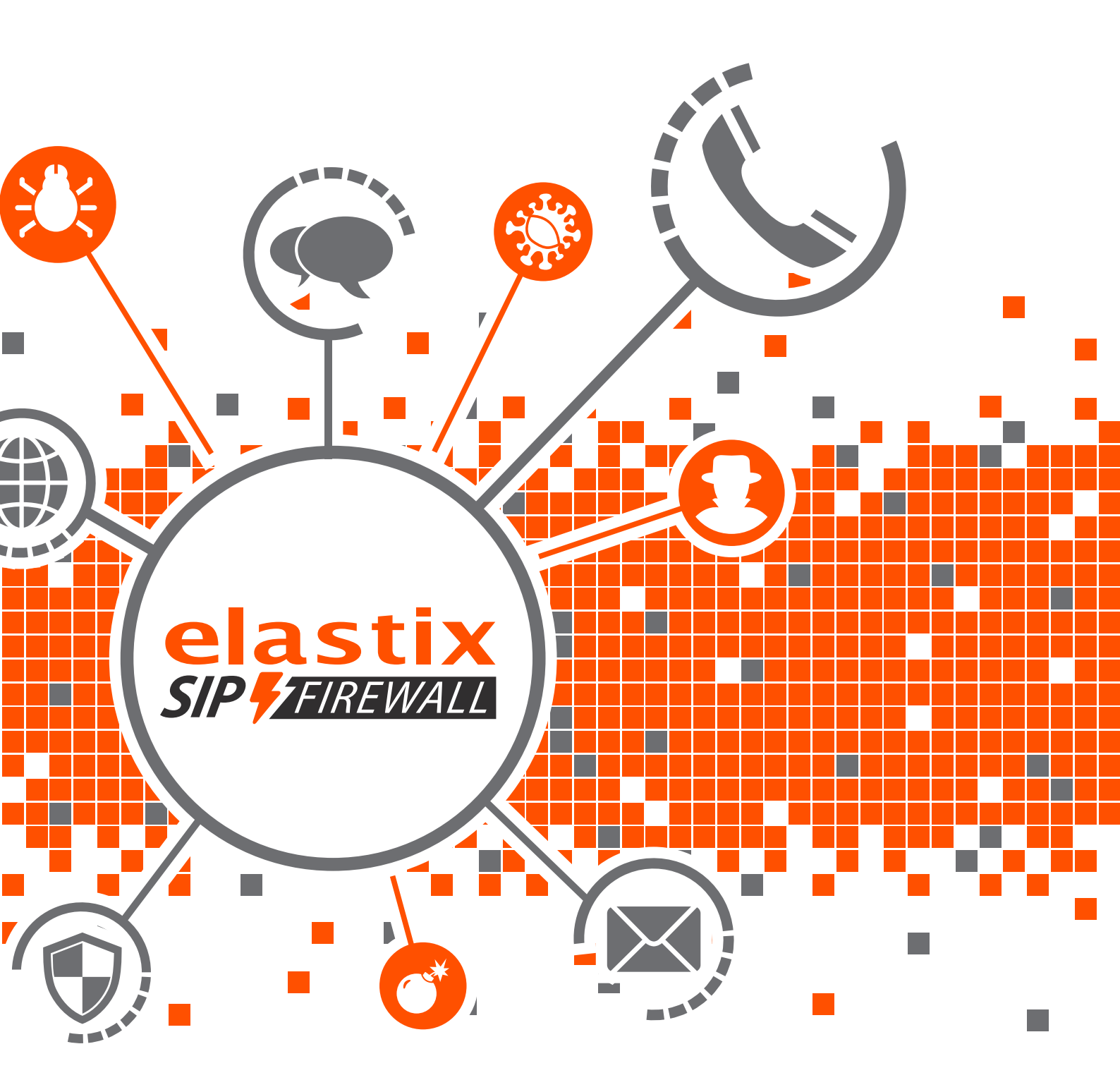

# Elastix SIP Firewall User Manual

#### **Copy Right**

Copyright © 2014 Elastix<sup>®</sup>. All rights reserved.

No part of this publication may be copied, distributed, transmitted, transcribed, stored in a retrieval system, or translated into any human or computer language without the prior written permission of http://www.elastix.org. This document has been prepared for use by professional and properly trained personnel, and the customer assumes full responsibility when using it.

#### **Proprietary Rights**

The information in this document is Confidential to Elastix<sup>®</sup> and is legally privileged. The information and this document are intended solely for the addressee. Use of this document by anyone else for any other purpose is unauthorized. If you are not the intended recipient, any disclosure, copying, or distribution of this information is prohibited and unlawful.

#### Disclaimer

Information in this document is subject to change without notice and should not be construed as a commitment on the part of **http://www.elastix.org.** And does not assume any responsibility or make any warranty against errors. It may appear in this document and disclaims any implied warranty of merchantability or fitness for a particular purpose.

#### 1.1. About this manual

This manual describes the Elastix<sup>®</sup> product application and explains how to work and use it major features. It serves as a means to describe the user interface and how to use it to accomplish common tasks. This manual also describes the underlying assumptions and users make the underlying data model.

#### **1.1. Document Conventions**

In this manual, certain words are represented in different fonts, typefaces, sizes, and weights. This highlighting is systematic; different words are represented in the same style to indicate their inclusion in a specific category. Additionally, this document has different strategies to draw User attention to certain pieces of information. In order of how critical the information is to your system, these items are marked as a note, tip, important, caution, or warning.

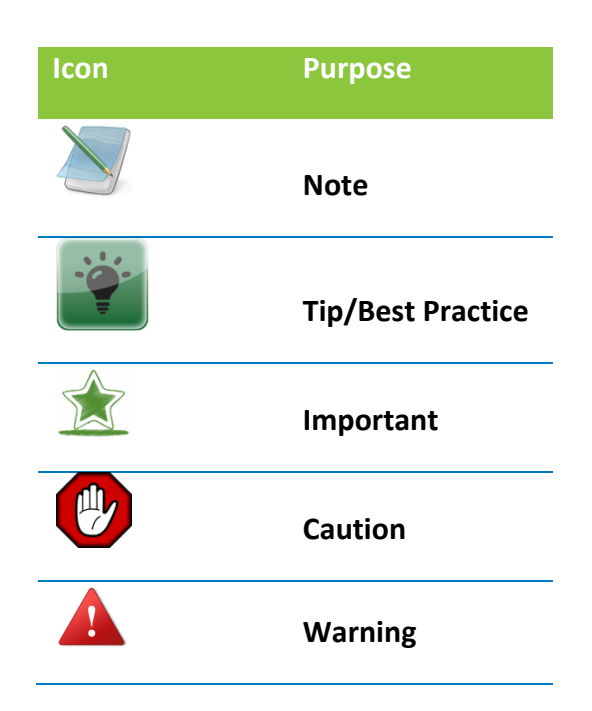

- **Bold** indicates the name of the menu items, options, dialog boxes, windows and functions.
- The color <u>blue</u> with underline is used to indicate cross-references and hyperlinks.
- Numbered Paragraphs Numbered paragraphs are used to indicate tasks that need to be carried out. Text in paragraphs without numbering represents ordinary information.
- The Courier font indicates a command sequence, file type, URL, Folder/File name e.g. <u>http://www.elastix.org</u>

## 1.2. Support Information

Every effort has been made to ensure the accuracy of the document. If you have comments, questions, or ideas regarding the document contact: <a href="mailto:sales@elastix.com">sales@elastix.com</a>

## **Table of Contents**

| 1.1. Document Conventions       2         1.2. Support Information       3         1. Introduction       6         1.1. Overview:       6         1.1. Notification LEDs (On the Front Panel of the SIP Firewall)       8         1.1.2. SIP Firewall Rear View:       9         1.1.3. SIP Firewall Deployment Considerations       9         2. Initial Setup & Configuration       11         2.1. Default Configuration       11         2.4. Accessing the WebUI       11         2.4. Accessing the WebUI       11         2.4. WebUI Setsion timeout       14         2.5. WebUI Settings       14         2.4 Dashboard       15         3. Device Configuration       16         3.1. General Settings       17         3.2. Time Settings       18         3.3. Management Access       18         3.4. Signature Update       20         3.5. Logging       20         4. Configuring the SIP Security Policies       22         4.1. SIP Attacks Detection Policies       22         4.2. SiP Protocol Compliance       24         4.3. Firewall Rules       26         4.4. Firewall Settings       27         4.5. Blacklist Rules (Static)       29                                  | 1.1. About this manual                                            | 2  |
|----------------------------------------------------------------------------------------------------|-------------------------------------------------------------------|----|
| 1.2. Support Information       3         1. Introduction       6         1.1 . Overview:       6         1.1.1. Notification LEDs (On the Front Panel of the SIP Firewall)       8         1.1.2. SIP Firewall Rear View:       9         1.1.3. SIP Firewall Deployment Considerations       9         2. Initial Setup & Configuration       11         2.1. Default Configuration       11         2.2. Accessing the WebUI       11         2.4. WebUI Session timeout       14         2.5 WebUI Settings       14         2.4 Dashboard       15         3. Device Configuration       16         3.1. General Settings       18         3.3. Management Access       18         3.4. Signature Update       20         3.5. Logging       20         4. Configuring the SIP Security Policies       22         4.1. SIP Attacks Detection Policies       22         4.2. SIP Protocol Compliance       24         4.3. Firewall Rules       26         4.4. Firewall Settings       27         4.5. White list Rules (Static)       29         4.7. Dynamic Blacklist Rules       30         4.8. Geo IP Filter       30         5. Status       32                                          | 1.1. Document Conventions                                         | 2  |
| 1.       Introduction       6         1.1       Overview:       6         1.1.1       Notification LEDs (On the Front Panel of the SIP Firewall)       8         1.1.2       SIP Firewall Rear View:       9         1.1.3. SIP Firewall Deployment Considerations       9         1.1.3. SIP Firewall Deployment Considerations       9         2.       Initial Setup & Configuration       11         2.1       Default Configuration       11         2.4       Configuration       11         2.5       VebUI Session timeout       14         2.5       WebUI Session timeout       14         2.5       WebUI Session timeout       14         2.4       Dashboard       15         3.       Device Configuration       16         3.1       General Settings       17         3.2       Time Settings       18         3.3       Management Access       18         3.4       Signature Update       20         3.5       Logging       20         4.       Configuring the SIP Security Policies       22         4.1       Sir Protocol Compliance       24         4.3       Firewall Settings       27                                                                                  | 1.2. Support Information                                          | 3  |
| 1.       Introduction       6         1.1       Overview:       6         1.1.1.       Notification LEDs (On the Front Panel of the SIP Firewall)       8         1.1.2.       SIP Firewall Rear View:       9         1.1.3. SIP Firewall Deployment Considerations       9         2.       Initial Setup & Configuration       11         2.1       Default Configuration       11         2.2. Accessing the WebUI       11         2.4 Cacessing the WebUI       11         2.4 WebUI Session timeout       14         2.5       WebUI Settings       14         2.4 Dashboard       15         3. Device Configuration       16         3.1. General Settings       17         3.2. Time Settings       18         3.3. Management Access       18         3.4. Signature Update       20         3.5. Logging       20         4. Configuring the SIP Security Policies       22         4.1. SIP Protocol Compliance       24         4.3. Firewall Rules       26         4.4. Firewall Settings       27         4.5. White list Rules       28         4.6. Blacklist Rules (Static)       29         4.7. Dynamic Blacklist Rules                                                       |                                                                   |    |
| 1.1       Overview:       6         1.1.1.       Notification LEDs (On the Front Panel of the SIP Firewall)       8         1.1.2.       SIP Firewall Rear View:       9         1.1.3. SIP Firewall Deployment Considerations       9         1.1.3. SIP Firewall Deployment Considerations       9         2. Initial Setup & Configuration       11         2.1       Default Configuration       11         2.2. Accessing the WebUI       11         2.4       WebUI Session timeout       14         2.5       WebUI Session timeout       14         2.4       Deshboard       15         3.Device Configuration       16       3.1       17         3.1       General Settings       17         3.2       Time Settings       18         3.3. Management Access       18         3.4. Signature Update       20         3.5. Logging       20         4. Configuring the SIP Security Policies       22         4.1. SIP Attacks Detection Policies       22         4.2. SiP Protocol Compliance       24         4.3. Firewall Rules       26         4.4. Firewall Settings       27         4.5. White list Rules (Static)       29 <td< th=""><th>1. Introduction</th><th>6</th></td<> | 1. Introduction                                                   | 6  |
| 1.1.1.       Notification LEDs (On the Front Panel of the SIP Firewall)       8         1.1.2.       SIP Firewall Rear View:       9         1.1.3. SIP Firewall Deployment Considerations       9         2.       Initial Setup & Configuration       11         2.1       Default Configuration       11         2.1       Default Configuration       11         2.2.       Accessing the WebUI       11         2.4.       Accessing the WebUI       11         2.4.       Accessing the WebUI       11         2.4.       Accessing the WebUI       14         2.5.       WebUI Settings       14         2.4.       Dashboard       15         3.       Device Configuration       16         3.1.       General Settings       17         3.2.       Time Settings       18         3.3.       Management Access       18         3.4.       Signature Update       20         3.5.       Logging       20         4.       Configuring the SIP Security Policies       22         4.1.       SIP Protocol Compliance       24         4.3.       Firewall Rules       28         4.6.       Blacklist Rules (Static)                                                                       | 1.1 . Overview:                                                   | 6  |
| 1.1.2. SIP Firewall Rear View:       9         1.1.3. SIP Firewall Deployment Considerations.       9         2. Initial Setup & Configuration       11         2.1. Default Configuration       11         2.1. Default Configuration       11         2.2. Accessing the WebUI       11         2.4. Accessing the WebUI       11         2.4. WebUI Session timeout       14         2.5. WebUI Settings       14         2.4. Dashboard       15         3. Device Configuration       16         3.1. General Settings       17         3.2. Time Settings       18         3.3. Management Access       18         3.4. Signature Update       20         3.5. Logging       20         4. Configuring the SIP Security Policies       22         4.1. SIP Attacks Detection Policies       22         4.2. SIP Protocol Compliance       24         4.3. Firewall Rules       26         4.4. Firewall Rules       28         4.6. Blacklist Rules (Static)       29         4.7. Dynamic Blacklist Rules       30         4.8. Geo IP Filter       30         5. Status       32                                                                                                    | 1.1.1. Notification LEDs (On the Front Panel of the SIP Firewall) | 8  |
| 1.1.3. SIP Firewall Deployment Considerations       9         2. Initial Setup & Configuration       11         2.1. Default Configuration       11         2.2. Accessing the WebUI       11         2.4. WebUI Session timeout       14         2.5. WebUI Settings       14         2.4. Dashboard       15         3. Device Configuration       16         3.1. General Settings       17         3.2. Time Settings       18         3.3. Management Access       18         3.4. Signature Update       20         3.5. Logging       20         4. Configuring the SIP Security Policies       22         4.1. SIP Attacks Detection Policies       22         4.2. SIP Protocol Compliance       24         4.3. Firewall Rules       26         4.4. Firewall Settings       27         4.5. White list Rules       28         4.6. Blacklist Rules (Static)       29         4.7. Dynamic Blacklist Rules       30         4.8. Geo IP Filter       30         5. Status       32                                                                                                    | 1.1.2. SIP Firewall Rear View:                                    | 9  |
| 2. Initial Setup & Configuration       11         2.1 .Default Configuration       11         2.2 Accessing the WebUI       11         2.4 WebUI Session timeout       14         2.5 WebUI Settings       14         2.4 Dashboard       15         3. Device Configuration       16         3.1 General Settings       17         3.2 Time Settings       18         3.3. Management Access       18         3.4. Signature Update       20         3.5. Logging       20         4. Configuring the SIP Security Policies       22         4.1. SIP Attacks Detection Policies       22         4.2. SIP Protocol Compliance       24         4.3. Firewall Rules       26         4.4. Firewall Settings       27         4.5. White list Rules       28         4.6 Blacklist Rules (Static)       29         4.7. Dynamic Blacklist Rules       30         4.8 Geo IP Filter       30         4.8 Geo IP Filter       30         5. Status       32                                                                                                    | 1.1.3. SIP Firewall Deployment Considerations                     | 9  |
| 2.1       Default Configuration       11         2.2. Accessing the WebUI       11         2.4. WebUI Session timeout       14         2.5       WebUI Settings       14         2.5       WebUI Settings       14         2.4. Dashboard       15         3. Device Configuration       16         3.1. General Settings       17         3.2. Time Settings       18         3.3. Management Access       18         3.4. Signature Update       20         3.5. Logging       20         4. Configuring the SIP Security Policies       22         4.1. SIP Attacks Detection Policies       22         4.2. SIP Protocol Compliance       24         4.3. Firewall Rules       26         4.4. Firewall Settings       27         4.5. White list Rules       28         4.6. Blacklist Rules (Static)       29         4.7. Dynamic Blacklist Rules       30         4.8. Geo IP Filter       30         5. Status       32         5.1 Security Alerts       32                                                                                                    | 2. Initial Setup & Configuration                                  | 11 |
| 2.2. Accessing the WebUI       11         2.4 WebUI Session timeout       14         2.5 WebUI Settings       14         2.4 Dashboard       15         3. Device Configuration       16         3.1. General Settings       17         3.2. Time Settings       18         3.3. Management Access       18         3.4. Signature Update       20         3.5. Logging       20         4. Configuring the SIP Security Policies       22         4.1. SIP Attacks Detection Policies       22         4.1. SIP Protocol Compliance       24         4.3. Firewall Rules       26         4.4. Firewall Settings       27         4.5. White list Rules       28         4.6. Blacklist Rules (Static)       29         4.7. Dynamic Blacklist Rules       30         4.8. Geo IP Filter       30         5. Status       32         5.1 Security Alerts       32                                                                                                    | 2.1 .Default Configuration                                        | 11 |
| 2.4 WebUI Session timeout       14         2.5 WebUI Settings       14         2.4 Dashboard       15         3. Device Configuration       16         3.1. General Settings       17         3.2. Time Settings       18         3.3. Management Access       18         3.4. Signature Update       20         3.5. Logging       20         4. Configuring the SIP Security Policies       22         4.1. SIP Attacks Detection Policies       22         4.2. SIP Protocol Compliance       24         4.3. Firewall Rules       26         4.4. Firewall Settings       27         4.5. White list Rules       28         4.6. Blacklist Rules (Static)       29         4.7. Dynamic Blacklist Rules       30         4.8. Geo IP Filter       30         5. Status       32         5.1 Security Alerts       32                                                                                                    | 2.2. Accessing the WebUI                                          | 11 |
| 2.5       WebUI Settings       14         2.4 Dashboard       15         3. Device Configuration       16         3.1       General Settings       17         3.2       Time Settings       18         3.3       Management Access       18         3.4       Signature Update       20         3.5       Logging       20         4. Configuring the SIP Security Policies       22         4.1       SIP Protocol Compliance       22         4.2       SIP Protocol Compliance       24         4.3       Firewall Rules       26         4.4       Firewall Settings       27         4.5       White list Rules       28         4.6       Blacklist Rules (Static)       29         4.7       Dynamic Blacklist Rules       30         4.8       Geo IP Filter       30         5       Status       32         5.1       Security Alerts       32                                                                                                    | 2.4 WebUI Session timeout                                         | 14 |
| 2.4 Dashboard       15         3. Device Configuration       16         3.1. General Settings       17         3.2. Time Settings       18         3.3. Management Access       18         3.4. Signature Update       20         3.5. Logging       20         4. Configuring the SIP Security Policies       22         4.1. SIP Attacks Detection Policies       22         4.2. SIP Protocol Compliance       24         4.3. Firewall Rules       26         4.4. Firewall Settings       27         4.5. White list Rules       28         4.6. Blacklist Rules (Static)       29         4.7. Dynamic Blacklist Rules       30         4.8. Geo IP Filter       30         5. Status       32         5.1 Security Alerts       32                                                                                                    | 2.5 WebUI Settings                                                | 14 |
| 3. Device Configuration       16         3.1. General Settings       17         3.2. Time Settings       18         3.3. Management Access       18         3.4. Signature Update       20         3.5. Logging       20         4. Configuring the SIP Security Policies       22         4.1. SIP Attacks Detection Policies       22         4.2. SIP Protocol Compliance       24         4.3. Firewall Rules       26         4.4. Firewall Settings       27         4.5. White list Rules       28         4.6. Blacklist Rules (Static)       29         4.7. Dynamic Blacklist Rules       30         4.8. Geo IP Filter       30         5. Status       32         5.1 Security Alerts       32                                                                                                    | 2.4 Dashboard                                                     | 15 |
| 3.1. General Settings       17         3.2. Time Settings       18         3.3. Management Access       18         3.4. Signature Update       20         3.5. Logging       20         4. Configuring the SIP Security Policies       22         4.1. SIP Attacks Detection Policies       22         4.2. SIP Protocol Compliance       24         4.3. Firewall Rules       26         4.4. Firewall Settings       27         4.5. White list Rules       28         4.6. Blacklist Rules (Static)       29         4.7. Dynamic Blacklist Rules       30         4.8. Geo IP Filter       30         5. Status       32         5.1 Security Alerts       32                                                                                                    | 3. Device Configuration                                           |    |
| 3.2. Time Settings       18         3.3. Management Access       18         3.4. Signature Update       20         3.5. Logging       20         4. Configuring the SIP Security Policies       22         4.1. SIP Attacks Detection Policies       22         4.2. SIP Protocol Compliance       24         4.3. Firewall Rules       26         4.4. Firewall Settings       27         4.5. White list Rules       28         4.6. Blacklist Rules (Static)       29         4.7. Dynamic Blacklist Rules       30         4.8. Geo IP Filter       30         5. Status       32         5.1. Security Alerts       32                                                                                                    | 3.1. General Settings                                             | 17 |
| 3.3. Management Access183.4. Signature Update203.5. Logging204. Configuring the SIP Security Policies224.1. SIP Attacks Detection Policies224.2. SIP Protocol Compliance244.3. Firewall Rules264.4. Firewall Settings274.5. White list Rules284.6. Blacklist Rules (Static)294.7. Dynamic Blacklist Rules304.8. Geo IP Filter305. Status325.1. Security Alerts32                                                                                                    | 3.2. Time Settings                                                | 18 |
| 3.4. Signature Update       20         3.5. Logging       20         4. Configuring the SIP Security Policies       22         4.1. SIP Attacks Detection Policies       22         4.2. SIP Protocol Compliance       24         4.3. Firewall Rules       26         4.4. Firewall Settings       27         4.5. White list Rules       28         4.6. Blacklist Rules (Static)       29         4.7. Dynamic Blacklist Rules       30         4.8. Geo IP Filter       30         5. Status       32         5.1. Security Alerts       32                                                                                                    | 3.3. Management Access                                            | 18 |
| 3.5. Logging204. Configuring the SIP Security Policies224.1. SIP Attacks Detection Policies224.2. SIP Protocol Compliance244.3. Firewall Rules264.4. Firewall Settings274.5. White list Rules284.6. Blacklist Rules (Static)294.7. Dynamic Blacklist Rules304.8. Geo IP Filter305. Status325.1 Security Alerts32                                                                                                    | 3.4. Signature Update                                             | 20 |
| 4. Configuring the SIP Security Policies       22         4.1. SIP Attacks Detection Policies       22         4.2. SIP Protocol Compliance       24         4.3. Firewall Rules       26         4.4. Firewall Settings       27         4.5. White list Rules       28         4.6. Blacklist Rules (Static)       29         4.7. Dynamic Blacklist Rules       30         4.8. Geo IP Filter       30         5. Status       32         5.1 Security Alerts       32                                                                                                    | 3.5. Logging                                                      | 20 |
| 4.1. SIP Attacks Detection Policies       22         4.2. SIP Protocol Compliance       24         4.3. Firewall Rules       26         4.4. Firewall Settings       27         4.5. White list Rules       28         4.6. Blacklist Rules (Static)       29         4.7. Dynamic Blacklist Rules       30         4.8. Geo IP Filter       30         5. Status       32                                                                                                    | 4 Configuring the SIP Security Policies                           | 22 |
| 4.2. SIP Protocol Compliance       24         4.3. Firewall Rules       26         4.4. Firewall Settings       27         4.5. White list Rules       28         4.6. Blacklist Rules (Static)       29         4.7. Dynamic Blacklist Rules       30         4.8. Geo IP Filter       30         5. Status       32         5.1 Security Alerts       32                                                                                                    | 4.1. SIP Attacks Detection Policies                               |    |
| 4.3. Firewall Rules       26         4.4. Firewall Settings       27         4.5. White list Rules       28         4.6. Blacklist Rules (Static)       29         4.7. Dynamic Blacklist Rules       30         4.8. Geo IP Filter       30         5. Status       32         5.1 Security Alerts       32                                                                                                    | 4.2 SIP Protocol Compliance                                       | 24 |
| 4.4. Firewall Settings       27         4.5. White list Rules       28         4.6. Blacklist Rules (Static)       29         4.7. Dynamic Blacklist Rules       30         4.8. Geo IP Filter       30         5. Status       32         5.1 Security Alerts       32                                                                                                    | 4.3. Firewall Rules                                               |    |
| 4.5. White list Rules       28         4.6. Blacklist Rules (Static)       29         4.7. Dynamic Blacklist Rules       30         4.8. Geo IP Filter       30         5. Status       32         5.1 Security Alerts       32                                                                                                    | 4.4. Firewall Settings                                            |    |
| 4.6. Blacklist Rules (Static)       29         4.7. Dynamic Blacklist Rules       30         4.8. Geo IP Filter       30         5. Status       32         5.1 Security Alerts       32                                                                                                    | 4.5. White list Rules                                             |    |
| 4.7. Dynamic Blacklist Rules                                                                                                    | 4.6. Blacklist Rules (Static)                                     |    |
| 4.8. Geo IP Filter                                                                                                    | 4.7. Dynamic Blacklist Rules                                      |    |
| 5. Status                                                                                                    | 4.8. Geo IP Filter                                                |    |
| 5.1 Security Alerts 32                                                                                                    | 5. Status                                                         |    |
|                                                                                                    | 5.1. Security Alerts                                              |    |

| 6. T | ools                                                        | 33 |
|------|-------------------------------------------------------------|----|
| 6    | .1. Administration                                          | 33 |
| 6    | .2. Diagnostics                                             | 34 |
| 6    | .3. Ping                                                    | 35 |
| 6    | .4. Trace route                                             | 35 |
| 6    | .5. Troubleshooting                                         | 36 |
| 6    | .6. Firmware Upgrade                                        | 37 |
| 6    | .7. Logs Archive                                            | 38 |
| APF  | PENDIX                                                      | 39 |
| 7. A | ppendix A – Using Console Access                            | 39 |
| 8. A | ppendix B – Configuring SIP Firewall IP Address via Console | 40 |

## 1. Introduction

## 1.1 . Overview:

This User manual describes the steps involved in setting up the Elastix<sup>®</sup> SIP Firewall Appliance. Elastix<sup>®</sup> SIP Firewall is an appliance based VoIP threat prevention solution dedicated to protect the SIP based PBX/Telecom Gateway/IP Phones/Mobile device deployments. The appliance runs the Real time Deep Packet Inspection on the SIP traffic to identify the VOIP attack vectors and prevents the threats impacting the SIP based devices. The appliance has been made to seamlessly integrate with the existing network infrastructure and reduces the complexity of deployment. The appliance feature set includes,

Analyze SIP packets using the Realtime Deep Packet inspection engine.

- SIP Protocol Anomaly detection with configurability of detection parameters.
- Detection and Prevention of the following categories of SIP based Attacks.
  - Reconnaissance attacks (SIP Devices Fingerprinting, User enumeration, Password Cracking Attempt)
  - Dos/DDos Attacks
  - Cross Site Scripting based attacks.
  - Buffer overflow attacks
  - SIP Anomaly based attacks
  - 3<sup>rd</sup> Party vendor vulnerabilities
  - Toll Fraud detection and prevention
  - Protection against VOIP Spam & War Dialing
- Attack response includes the option for quietly dropping malicious SIP packets to help prevent continued attacks
- Dynamic Blacklist Update service for VOIP, SIP PBX/Gateway Threats
- Configurability of Blacklist/White list/Firewall rules.
- Support for Geo Location based blocking.
- Provide the option to secure against PBX Application vulnerabilities
- Operate at Layer 2 device thus transparent to existing IP infrastructure no changes required to add the device to your existing network
- Web/SSL based Device Management Access which will allow managing the device anywhere from the Cloud.
- Ability to restrict the device management access to specific IP/Network.
- Provide System Status/Security events logging option to a remote Syslog server.
- Provides the SIP throughput up to ~10Mbps.
- Support for Signature update subscription and automated signature update mechanism.

- The device has been made to operate with default configuration with just powering on the device. No administrator intervention is required to operate the device with default configuration.
- USB based power supply
- Optional support for security events logging on the USB based storage.

#### **Technical Specifications**

| Functional Mode                 | Transparent Firewall with SIP Deep Packet Engine.      |
|---------------------------------|--------------------------------------------------------|
| SIP Intrusion/Prevention        | ~400+ SIP Attack Signatures Support                    |
| Throughput                      | ~10Mbps                                                |
| No of concurrent calls supports | Up to 50 concurrent calls                              |
| Logging                         | Local Security Event Console, Remote Syslog            |
| Device Management               | Web GUI via Https & SSH CLI                            |
| Hardware                        | MIPS based 32bit Processor Single core, 300MHz         |
| Primary Storage                 | 16 MB Flash                                            |
| RAM                             | 64MB                                                   |
| Secondary Storage               | USB Storage devices support for logging (<br>Optional) |
| Interfaces                      | Two Fast Ethernet Interfaces.                          |

## 1.1.1. Notification LEDs (On the Front Panel of the SIP Firewall)

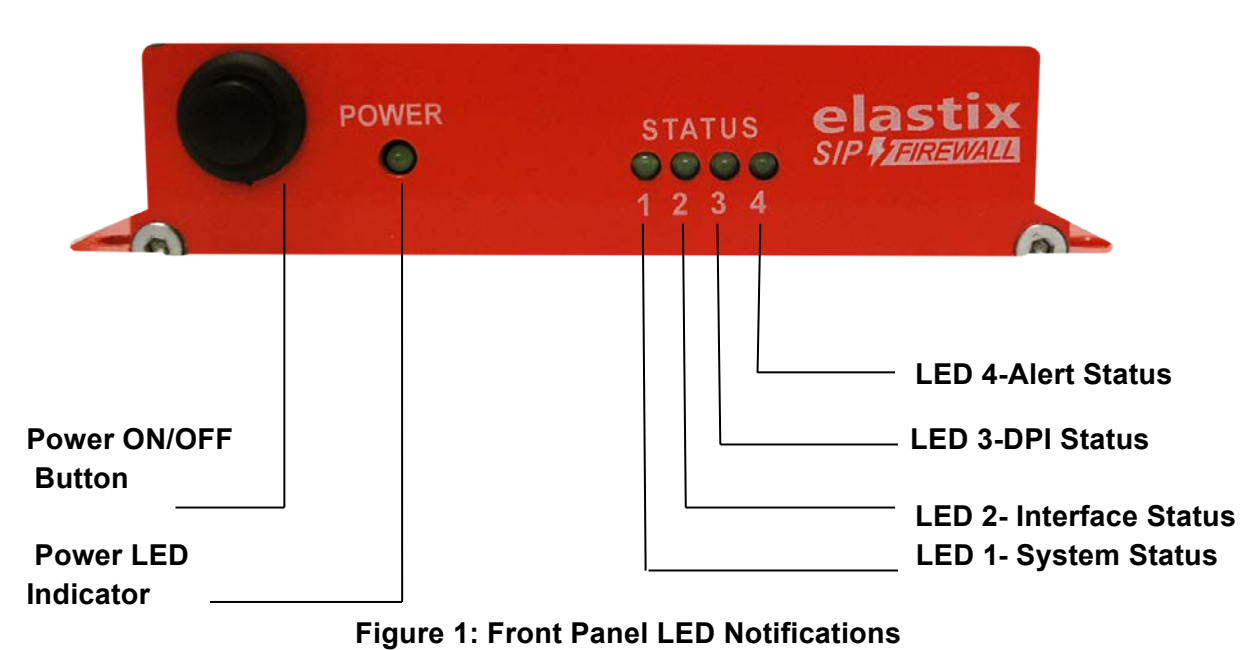

The SIP Firewall package includes:

- 1 SIP Firewall Appliance
- 1 USB Power Adapter
- 1 Serial Console Cable
- 2 Ethernet Cables

### 1.1.2. SIP Firewall Rear View:

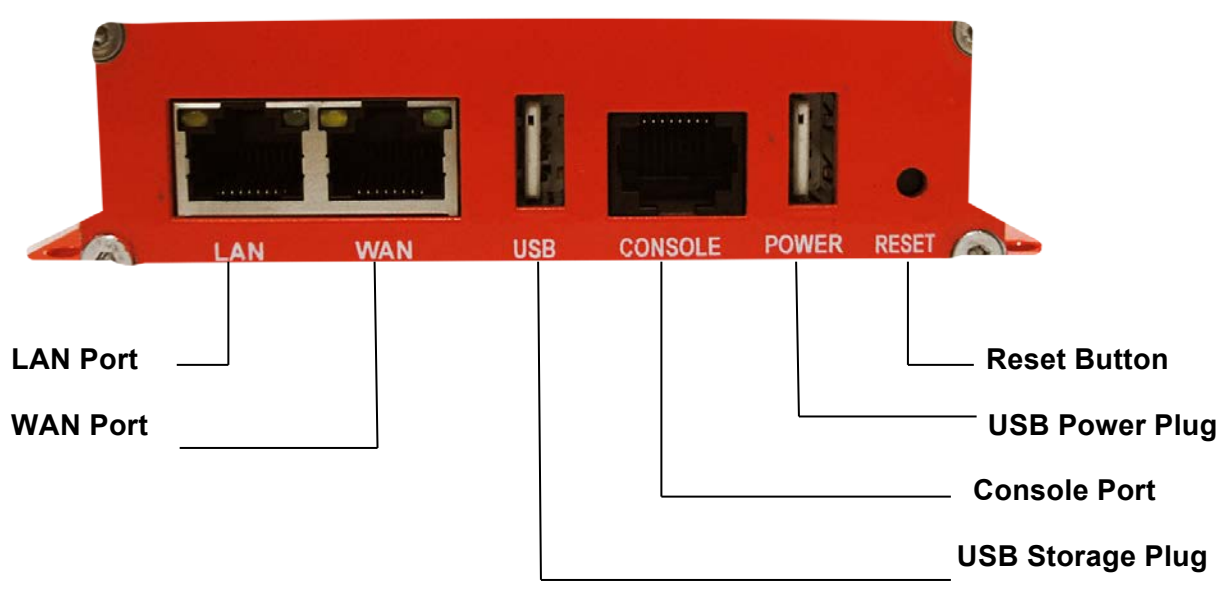

Figure 2: SIP Firewall Rear View

## 1.1.3. SIP Firewall Deployment Considerations

The SIP Firewall has been made to protect the SIP based PBX/Gateway Servers against SIP based network threats and anomalies. Thus it is recommended to deploy the SIP Firewall along with the PBX/Gateway deployment as given in the following scenarios based on what is applicable in the user's setup.

#### **Deployment Scenario 1**

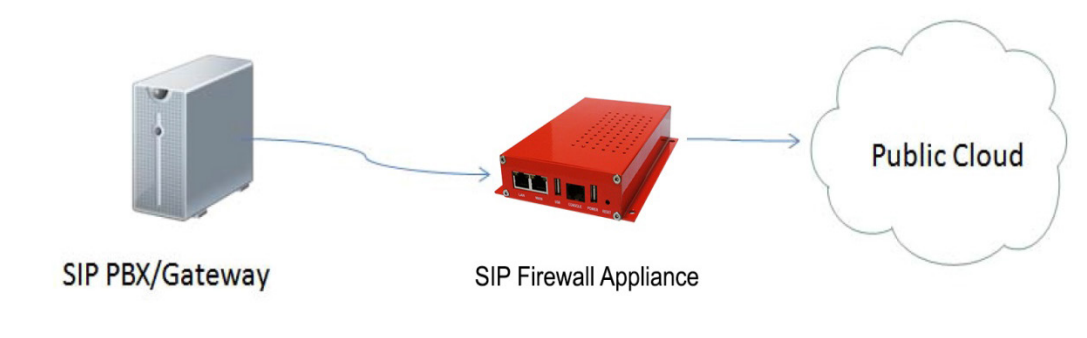

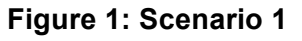

Some of the PBX/Gateway devices may have an exclusive LAN/Mgmt Interface for device management purpose other than the Data Interface (also referred as WAN/Public Interface). In such cases LAN Port of the SIP Firewall should be connected to the Data Interface (WAN/Public Interface).

#### **Deployment Scenario 2**

In the case of IPPBX deployed in the LAN Setup, the following setup is recommended as it would help to protect against the threats from both Internal Network as well as the threats from the Public Cloud penetrated the Non SIP aware Corporate Firewall.

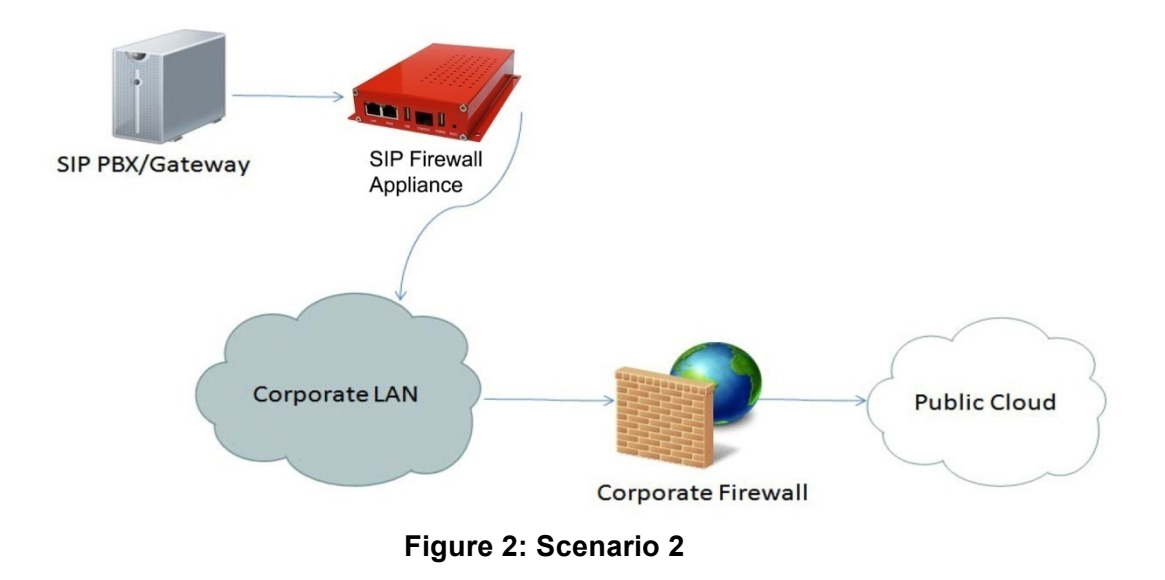

#### **Deployment Scenario 3**

In the case of multiple IPPBX/ VOIP Gateways are deployed in the LAN Setup, the following setup is recommended as it would help to protect against the threats from both Internal Network as well as the threats from the Public Cloud penetrated the Non SIP aware Corporate Firewall.

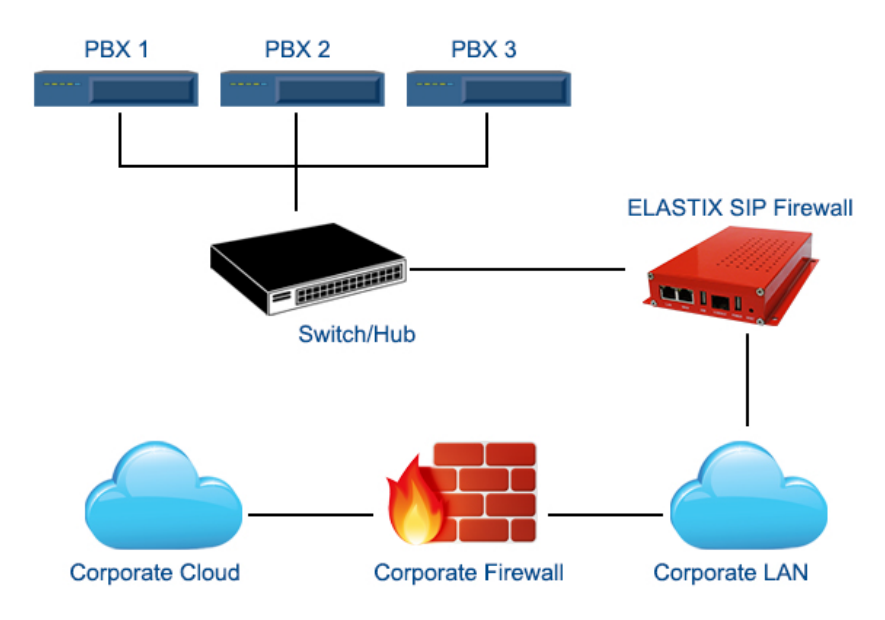

Figure 3: Scenario 3

## 2. Initial Setup & Configuration

- 1. Unpack the items from the box
- 2. Check that you have all the items listed in the package content.
- 3. Connect the WAN port of the SIP Firewall to the untrusted/public network.
- 4. Connect the LAN port of the SIP Firewall to the PBX/VOIP Gateway.
- 5. Connect the appliance to the power socket using the USB power cable.
- 6. The device will take about a minute to boot up & will be fully functional with the default configuration.

Some of the PBX/Gateway devices may have an exclusive LAN/Mgmt Interface for device management purpose other than the Data Interface (also referred as WAN/ public Interface). In such cases LAN port of the SIP Firewall should be connected to the Data Interface (WAN/ Public Interface).

## 2.1 .Default Configuration

The device operates as a transparent bridging firewall with Deep Packet Inspection enabled on the SIP traffic. By default, the appliance has been configured with static IP of 10.0.0.1 (Net mask 255.255.255.0)

The device has been made to be fully functional with the default configuration. However if the user needs to tune the device settings & the DPI policies, user can tune the configuration via the Device WebUI.

The device provides a command line interface accessible via SSH, which will allow to configure the basic settings and view device status.

| Management Access  | Login Credentials           |
|--------------------|-----------------------------|
| WebUI              | admin/admin                 |
| SSH CLI            | admin/stmadmin              |
| Management Vlan IP | 192.168.100.1/255.255.255.0 |
| Default Device IP  | 10.0.0.1/255.255.255.0      |

## 2.2. Accessing the WebUI

The user can connect to the device via management VIan to access WebUI during initial setup. The management VIan configured on the device, is accessible via the LAN/WAN ports & is made assigned to the default IP address '192.168.100.1'

Use the procedure given below to access the WebUI,

- 1. Connect the LAN port of the SIP Firewall to a PC.
- 2. Assign the IP Address 192.168.100.2 to the PC. Set the Net mask as 255.255.255.0.

Now you can access the device from the browser using the URL <u>https://<192.168.100.1></u> Configure the SIP Firewall Device IP Address from the "Device Settings" Page as per your local network range. Verify the IP address set to SIP Firewall from the dashboard page. Once the user assigns the SIP Firewall Device IP Address successfully, he can access the device using that IP address further.

Now he can disconnect the PC and connect the LAN Port to the PBX/PBX Network that needs to be protected.

The WebUI has been made accessible only via HTTPS. The recommended browser for accessing SIP Firewall WebUI is Mozilla Firefox.

The UI allows the administrator to configure the management VIan IP addresses. In case if the user has changed the management VIan IP address, he needs to assign the corresponding network address to his PC for the management access subsequently. On launching the SIP Firewall WebUI, the web application will prompt to enter the administrator credentials to login.

Alternatively the user can access the device via the static IP 10.0.0.1 and configure the network settings during first time installation. Connect a PC to the LAN port of the SIP Firewall and assign the IP address 10.0.0.100/255.255.255.0 to the PC. Now you can access the device from the browser using the URL https://<10.0.0.1>

If the device is not accessible after configuring the new network configuration, Try rebooting the device and check the device dashboard accessing via Management Vlan.

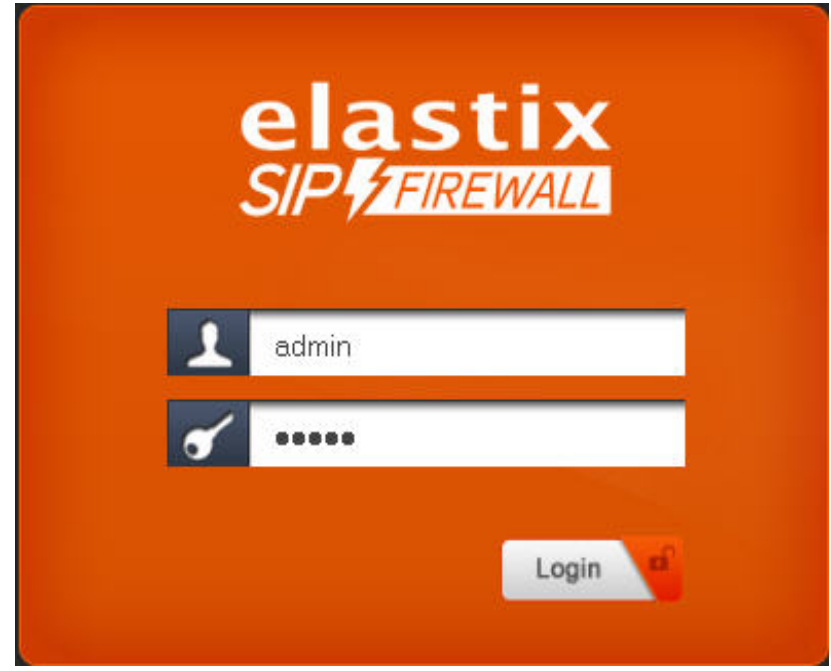

Figure 4: Login Page

The WebUI login session has been made to time out and if the user does not enter the login credentials for 30 seconds and will redirect to the informational page. The user can click the hyperlink named as 'login' appearing on the information page, to visit the login page again.

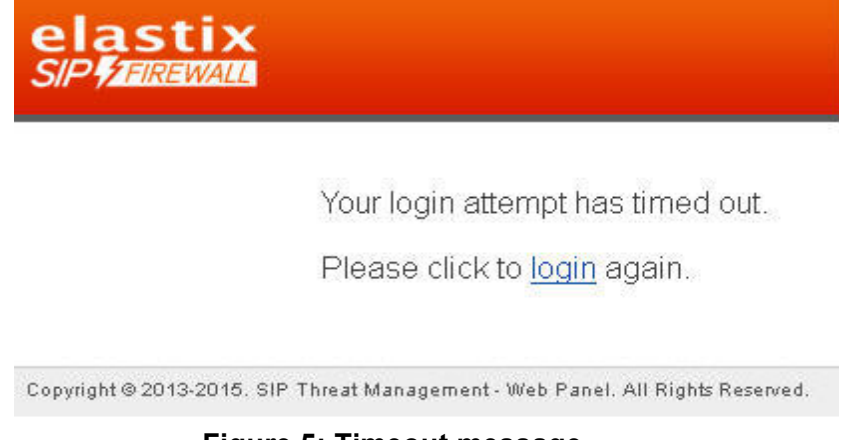

Figure 5: Timeout message

If somebody is already logged in to SIP Firewall WebUI session, the subsequent attempts to login will notify the details previous login session as illustrated below and will prompt the user to override the previous session and continue OR to discard the attempt the login.

| 4.<br>594                                                    |                                                                          |                                                                                                    |
|--------------------------------------------------------------|--------------------------------------------------------------------------|----------------------------------------------------------------------------------------------------|
| An administrate<br>Management U<br>192.168.0.148<br>attempt. | or is already logged<br>II that administrator's<br>Click "Continue" to p | in from the host <b>192.168.0.177</b> . If you continue to log in the STM Configuration<br>session will be dropped. Currently you are trying to login as administrator from<br>preempt that user and continue to log in. Click "Not Now" to cancel your login |
|                                                              |                                                                          |                                                                                                    |

#### Figure 6: Select Login attempt

#### 2.4 WebUI Session timeout

After logging into the WebUI, if there is no activity until the WebUI session timeout period (By default, the WebUI session timeout is set to 900 seconds), then the login session will automatically terminated and browser will be redirected to login page again.

#### 2.5 WebUI Settings

To change the WebUI settings, click the settings icon that appears top right corner (below the Apply Changes button). The Web settings dialog will be displayed in the browser and allow the administrator to configure WebUI session timeout & WebUI login password. To configure the WebUI login password, the user needs to enter the previously set administrator password.

| Session Timeout :        | 900   |              |
|--------------------------|-------|--------------|
| User Name :              | admin | 0            |
| Old Admin Password :     |       | ( <u>i</u> ) |
| New Admin Password :     |       | œ            |
| Confirm Admin Password : |       | 0            |

Figure 7: WebUI Settings

## 2.4 Dashboard

| lastix<br>Pfanawau   |                                                                                                    |                       |                                                                                                    |                                                                      |                                                    |                                                                                                    | c                                                                                                    |
|----------------------|----------------------------------------------------------------------------------------------------|-----------------------|----------------------------------------------------------------------------------------------------|----------------------------------------------------------------------|----------------------------------------------------|----------------------------------------------------------------------------------------------------|----------------------------------------------------------------------------------------------------|
| 17-September-14 12:4 | 8:35 pm                                                                                                    | SIPFW 1.0.00 Tue_Sep_ | _9_14:33:57_IST_2014                                                                                                    |                                                                      | 0                                                  |                                                                                                    | Welcome admin                                                                                                    |
| Dashboard 🔉          | Dashboard 🛛                                                                                                    |                       |                                                                                                    |                                                                      |                                                    |                                                                                                    |                                                                                                    |
| Device               |                                                                                                    |                       |                                                                                                    |                                                                      |                                                    |                                                                                                    |                                                                                                    |
| Security Settings    | System Status                                                                                                    |                       | Sig Update Ver                                                                                                    | rsion                                                                |                                                    | DPI Status                                                                                                    |                                                                                                    |
| Security Alerts      | Up-Time                                                                                                    |                       | Elastix SIP Fire                                                                                                    | ewall Signa                                                          | atures 1.0.                                        | 00 😑 Enabled                                                                                                    | 🖯 Running                                                                                                    |
| Tools                | 2:46<br>Memory Usage (Total Mem                                                                                                    | nory:64MB)            | Security Alert S                                                                                                    | Summarv                                                              |                                                    |                                                                                                    |                                                                                                    |
|                      | 79%                                                                                                    |                       |                                                                                                    |                                                                      |                                                    |                                                                                                    |                                                                                                    |
|                      | Flash Usage (Flash Size:16                                                                                                    | SMB)                  | Top 10 Signatu<br>Top Sre                                                                                                  | Top D                                                                | <u>o Categori</u>                                  | <u>es</u>                                                                                                    |                                                                                                    |
|                      | CPU Usage                                                                                                    |                       | Last 10 Alerts                                                                                                    |                                                                      |                                                    | _                                                                                                    |                                                                                                    |
|                      | 100%                                                                                                    | <b>b</b>              | Time                                                                                                    | ю                                                                    | Category                                           | Message                                                                                                    | Src IP                                                                                                    |
|                      | Network Status                                                                                                    |                       | 09/17-12:46:09                                                                                                    | 70090001                                                             | 7009                                               | "Sig: SIP Bruteforce Pas                                                                                                    | 192.168.10.121                                                                                                    |
|                      | Network Info<br>Device IP : 192.168.10.237<br>LAN MAC : 00:17.F7.00:3C:A0<br>WAN MAC : 00:17.F7.00:3C:A1<br>Gateway : 192.168.10.264 |                       | 09/17-12:46:09<br>09/17-12:46:09<br>09/17-12:46:09<br>09/17-12:46:09<br>09/17-12:46:09<br>09/17-12:46:09<br>09/17-12:46:09 | 70090001<br>27<br>70090001<br>70090001<br>70090001<br>70090001<br>20 | 7009<br>7009<br>140<br>7009<br>7009<br>7009<br>140 | "Sig: SIP Bruteforce Pas<br>"Sig: SIP Bruteforce Pas<br>"(spp_sip) Maximum dial<br>"Sig: SIP Bruteforce Pas<br>"Sig: SIP Bruteforce Pas<br>"Sig: SIP Bruteforce Pas<br>"(spp_sip) Invite replay<br>"Sig: CIP Bruteforce Pas | 192.168.10.121<br>192.168.10.121<br>0192.168.10.226<br>192.168.10.121<br>192.168.10.121<br>192.168.10.121<br>192.168.10.226 |

Figure 8: Dashboard

On logging into the SIP Firewall WebUI, the dashboard will be shown.

The user can visit the dashboard page from the any configuration page in the SIP Firewall WebUI, by clicking the SIP Firewall Product Icon that appears in the left corner of the Top panel.

The status panel that appears below the top panel shows the time settings on the device and SIP Firewall firmware version, Page refresh icon and Setting icon.

On clicking the page refresh button, the main content area in the current page will be refreshed.

On clicking the settings icon, the pop menu which contains menu options logout, WebUI settings will be shown.

System Status Panel shows Device up time, Memory Usage, Flash Usage & CPU Usage. Sig Update Version Panel shows the SIP Firewall Signature version and Release State. Network Status Panel shows IP, LAN MAC, WAN MAC and Gateway of the device.

Security Alert Summary Panel shows hyperlinks for viewing of Top 10 Signatures hit, Top 10 Categories hit, Top Attacker IP Addresses & Top 10 target destinations.

## 3. Device Configuration

Configuration pages of the SIP Firewall WebUI have been made as self- intuitive and easy to configure.

All the configuration pages have been made to work with the two-phase commit model.

The two-phase commit model is not applicable to time settings and signature update settings. In these settings, the changes will be applied directly by clicking the 'Apply' in the content area of the configuration editor.

I.e. When the administrator changes the settings in the configuration pages and click the Save button, the settings will be saved in a temporary buffer location on the device. On saving the configuration changes, the 'Apply Changes' button that appears in the right top corner will be enabled & the 'Ignore Changes' button will appear next.

| Device Access Filter Configuration  | I |
|-------------------------------------|---|
| 1. Device Access rule edited        |   |
| 2. Device Access rule edited        |   |
| Global Firewall Settings            |   |
| 1. Global Firewall Settings updated |   |
| 2. Global Firewall Settings updated |   |
| Logging                             |   |
| 1. Logging settings updated         |   |
|                                     |   |

Figure 9: Device Configuration

The number of configuration changes will appear on the immediate left to the 'Apply Changes' button. To view the details of the configuration changes, the user can click the number icon, which will open the configuration changes listing.

The user can apply the configuration changes to the device, by clicking 'Apply Changes' button. On clicking the 'Apply Changes' button, the configuration changes will be applied to the system and updated configuration will be persisted permanently onto the device.

In case if the user wants to abandon the configuration changes made, he can click the Ignore Changes button. On clicking the 'Ignore Changes' button, the configuration changes stored in the temporary buffer location will be discarded.

To apply the configuration changes, the 'Ignore Changes' button will be displayed and they cannot choose to ignore configuration changes. The 'Ignore Changes' button will be disabled, only when there are pending configuration changes that need to be applied yet to the device.

If the administrator tries to configure a configuration element to the inappropriate value, the tooltip icon that appears next to each configuration element will provide the details on the error.

On clicking the help icon that appears next to the configuration title, the help section corresponds the current configuration page will be launched.

## 3.1. General Settings

The General settings page will allow configuring the host/network settings of the SIP Firewall appliance. The device that has been made to work in bridging mode can either choose to work with static IP assignment or to acquire the device IP via DHCP.

The page also allows to enable/disable the SSH Access to the device. The 'Allow ICMP' option will configure the device to respond to the ICMP ping messages sent to SIP Firewall appliances or not.

By the SSH Access and ICMP Ping messages are allowed to the SIP Firewall appliance.

| and the second second second second second second second second second second second second second second second | Ceneral Setting     | 5 😈           |               |   |
|----------------------------------------------------------------------------------------------------|---------------------|---------------|---------------|---|
| Device >                                                                                                    |                     |               |               |   |
| <ul> <li>General Settings</li> </ul>                                                                             | Device Settings     |               |               |   |
| <ul> <li>Time Settings</li> </ul>                                                                                | Host Name           | sip_secure    | 0             |   |
| Management                                                                                                    | IP Configuration    | DHCP 💌 🖲      |               |   |
| ACCESS                                                                                                    | IP Addr/Mask        |               |               | G |
| <ul> <li>Signature Update</li> </ul>                                                                             | Gateway             |               | 0             |   |
| - Logging                                                                                                    | Dns Server          |               | ®             |   |
| <ul> <li>Security Settings</li> </ul>                                                                            | Enable SSH          |               |               |   |
| <ul> <li>Security Alerts</li> </ul>                                                                              | SSH Port            | 22 💿          |               |   |
| Tools                                                                                                    | Allow ICMP          |               |               |   |
|                                                                                                    | Mgmt Vlan Addr/Mask | 192.168.100.1 | 255.255.255.0 | G |

Figure 10: General Settings

## 3.2. Time Settings

The administrator can choose to set the manual time settings on the device or configure the device to sync the time settings from an NTP server. Appropriate time settings/time zone should be set on the device to the correct timestamp to appear on the SIP security alerts generated by the device.

| <ul> <li>Dashboard</li> </ul>         | Date / Time Settings 🥝            |
|---------------------------------------|-----------------------------------|
| • Device 🔷 🗲 🗲                        |                                   |
| General Settings                      | Date / Time Settings ()           |
| <ul> <li>Time Settings</li> </ul>     | Configuration Type NTP 💽 🕄        |
| Management<br>Access                  | Date/Time 10: 15 01 / 09 / 2014 0 |
| Signature Update                      |                                   |
| <ul> <li>Logging</li> </ul>           | Add Add                           |
| <ul> <li>Security Settings</li> </ul> | 3.in.pool.ntp.org Delete          |
| <ul> <li>Security Alerts</li> </ul>   |                                   |
| Tools                                 |                                   |
|                                       | Apply Cancel                      |

Figure 11: Date/Time Settings

## 3.3. Management Access

The access the SIP Firewall Device management (SSH CLI / WebUI Access) can be restricted with the management access filters. By default, the access has been allowed to any global address and management VLAN network configurations on the device. The administrator can override these settings.

| Name     | Default                                       |
|----------|-----------------------------------------------|
| IP Type  | IP_HOST 🕑 💿                                   |
| Address  | 192.168.0.24 💿                                |
| Enable   |                                               |
| Comments | Access from Management <u>ylan</u><br>network |
|          | 0                                             |

Figure 12: Create Management Access Rule

| board >        | Ma | inagement A      | ccess 🔞    |                  |                      |            |          |   |   |
|----------------|----|------------------|------------|------------------|----------------------|------------|----------|---|---|
| ce             |    |                  |            |                  |                      |            |          |   |   |
| urity Settings | 8  |                  | 1          |                  |                      |            | Search:  |   |   |
| irity Alerts   |    | Name +           | IP Type 🛊  | Address \$       | Comments ¢           | Enabled \$ | Options  |   |   |
|                |    | DefaultAllAccess | ANY        |                  | Default rule that al |            | <b>V</b> | 1 | X |
|                |    | MgmtVlanAccess   | IP_NETWORK | 192.168.100.0/24 | Access from Mgmt Via |            | V        | 1 | X |

Figure 13: Management access

Add New Delete Selected

The administrator needs to configure the IP Address or the IP Network or the Range of IP Addresses that will have access to the device and should be allowed in the management access filter rule. The IP Type 'ANY' indicates global networks (Any network/IP address).

The search option in the management access filters table will help in selectively viewing the management access filter rules whose name/address values that match with the search criteria.

## 3.4. Signature Update

To enable the automatic signature update, select the checkbox 'enable update' on the device and configure the signature update schedule. The valid subscription key and correct signature update URL should be configured for the signature update to happen. To update the signatures on the device instantaneously, Click 'Update Signatures now' button.

| <ul> <li>Dashboard</li> </ul>         | Signature Update 🥝                           |
|---------------------------------------|----------------------------------------------|
| Device >                              | ~ .                                          |
| 🗏 General Settings                    | Signature Update Settings ()                 |
| ⊣ Time Settings                       | Enable Update 🔽                              |
| ⊣ Management<br>Access                | Time Schedule 2 00 AM 💙 Daily 💟 Sunday 💙 1 😒 |
| 📮 Signature Update                    |                                              |
| 🗏 Logging                             | Apply Cancel Update Signatures now           |
| <ul> <li>Security Settings</li> </ul> |                                              |
| Security Alerts                       |                                              |
| Tools                                 |                                              |

Figure 14: Signature Update

When the user buys the SIP Firewall appliance, the device will be shipped with the SIP signatures that will help in protecting against the SIP based attacks known as of date.

However, if the user wants to ensure their SIP deployments get the protection against the newest attack vectors, it is recommended to enable the signature update on the device.

Please check with an Elastix's Sales representative about getting the details of purchasing the SIP Firewall signature subscription key.

## 3.5. Logging

The administrator can configure the SIP Firewall appliance to send the security alerts generated on detecting the SIP based attacks, to the remote SYSLOG server.

The logging page will allow enable/disable the remote logging of security alerts and the address of the SYSLOG server where we want to forward the alerts.

| <ul> <li>Dashboard</li> </ul>         | Logging 😰                     |
|---------------------------------------|-------------------------------|
| Device >                              |                               |
| 🗉 General Settings                    | Logging                       |
| 🗉 Time Settings                       | Remote Logging: 🔽             |
| ⊣ Management<br>Access                | Syslog server 192.168.0.109 0 |
| 🗉 Signature Update                    |                               |
| 🔺 Logging                             | Save Cancel                   |
| <ul> <li>Security Settings</li> </ul> |                               |
| Security Alerts                       |                               |
| <ul> <li>Tools</li> </ul>             |                               |

Figure 15: Logging

# 4. Configuring the SIP Security Policies

## 4.1. SIP Attacks Detection Policies

The SIP Attack Detection page allows to configure the SIP Deep packet Inspection rules categories. The administrator can enable/disable the inspection against a particular category of rules, action to be taken on detecting attacks matching the rules in the categories.

The possible actions that the SIP Firewall can execute are logging the alert, block the packets containing the attack vector and blacklist the attacker IP for the given duration. The blocking duration of how long the attacker up needs to be blocked is also configured per category level.

| Dashboard                                                            | SIP Attacks Detection Ø                                               |        |                             |          |         |  |
|----------------------------------------------------------------------|-----------------------------------------------------------------------|--------|-----------------------------|----------|---------|--|
| Device                                                               | -                                                                     |        |                             |          |         |  |
| <ul> <li>Security Settings</li> </ul>                                | Category                                                              | Action | Blocking Duration (seconds) | Enabled  | Options |  |
| SIP Attacks                                                          | Reconnaissance Attacks                                                | Log    | none                        |          | 1       |  |
| Detection                                                            | Sip Devices Scanning                                                  | Block  | 120                         |          | 1       |  |
| SIP Protocol                                                         | SIP Extensions Discovery                                              | Block  | 120                         | <b>V</b> | 1       |  |
| Compliance                                                           | Multiple Authentication Failures/Bruteforce password cracking Attempt | Block  | 1800                        |          | 1       |  |
| <ul> <li>Firewall Rules</li> </ul>                                   | Ghost calls Attempt                                                   | Block  | 1800                        |          |         |  |
| <ul> <li>Firewall</li> <li>Settings</li> </ul>                       | SIP Protocol Compliance                                               | Log    | none                        | <b>V</b> | 1       |  |
| Whitelist IP                                                         | Sip Anomaly Attacks                                                   | Block  | 1800                        |          | 1       |  |
| Addresses                                                            | Sip Dos Attacks                                                       | Block  | 1800                        |          | 1       |  |
| Blacklist IP                                                         | Sip DDos Attacks                                                      | Block  | 1800                        | •        | 1       |  |
| Auuresses                                                            | Sip Cross site scripting Attacks                                      | Block  | 1800                        |          | 1       |  |
| <ul> <li>Dynamic</li> <li>Blacklist IP</li> <li>Addresses</li> </ul> |                                                                       |        |                             |          |         |  |
| • Geo IP Filters                                                     | _                                                                     |        |                             |          |         |  |
| <ul> <li>Security Alerts</li> </ul>                                  |                                                                       |        |                             |          |         |  |
| <ul> <li>Tools</li> </ul>                                            |                                                                       |        |                             |          |         |  |

Figure 16: SIP Attacks Detection

The table given below lists the SIP Deep packet Inspection rules categories supported in SIP Firewall and configuration parameters in each category.

| Category                                                               | Description                                                                                                    | User Configurable options                             |
|------------------------------------------------------------------------|----------------------------------------------------------------------------------------------------|-------------------------------------------------------|
| SIP<br>Reconnaissance<br>Attacks                                       | The intruder is trying to detect what<br>version of Asterisk you are running.<br>With that info, he will start exploiting<br>the numerous vulnerabilities of that<br>version. The SIP Firewall will not<br>respond to his query.                                                                                                    | N/A                                                   |
| SIP Devices<br>Scanning                                                | The intruder will scan the PBX ports to<br>see what devices are connected to it.<br>With that info, he can exploit 3rd party<br>vulnerabilities. The SIP Firewall will not<br>respond to his query.                                                                                                    | N/A                                                   |
| SIP Extensions<br>Discovery                                            | The intruder will ask the PBX to<br>divulge the range of the extension<br>numbers. With that info, he can try<br>different passwords to take control of<br>these extensions. The SIP Firewall will<br>not respond to that query.                                                                                                    | Invalid SIP User<br>Registration<br>Attempts/Duration |
| Multiple<br>Authentication<br>Failures/Brute force<br>password Attempt | The intruder will try to log in with<br>different user names and passwords<br>multiple times. Once he succeeds, he<br>will have control of that extension. The<br>SIP Firewall can block, log or blacklist<br>the IP for a period of time if it exceeds<br>the authorized number of trials/second.                                     | Failed Authentication<br>Attempts/Duration            |
| Ghost calls Attempt                                                    | The intruder will generate calls to an<br>extension and it will look like the calls<br>come from that same extension. His<br>goal is to crash the PBX resulting in<br>disrupted communication. The SIP<br>Firewall can block, log or blacklist the<br>IP for a period of time if it exceeds the<br>authorized number of trials/second. | No of Anonymous<br>Invite<br>Responses/Duration       |
| SIP Dos Attacks                                                        | Flooding attempts using various SIP messages.                                                                                                    | No of SIP Request<br>Messages/Duration                |
| SIP DDos Attacks                                                       | Distributed flooding attempts using various SIP messages.                                                                                                    | No of SIP Response<br>Messages/Duration               |
| SIP Anomaly<br>attacks                                                 | The intruder will send abnormal SIP packets to the PBX. His goal is to crash the PBX resulting in disrupted                                                                                                    | N/A                                                   |

|                                     | communication. The SIP Firewall can<br>block, log or blacklist the IP for a<br>period of time if it exceeds the<br>authorized number of trials/second.                                                                                                    |     |
|-------------------------------------|----------------------------------------------------------------------------------------------------|-----|
| SIP Buffer ove<br>attacks           | Buffer overflow attempts resulted from improper validation of user inputs.                                                                                                    | N/A |
| SIP Cross site scripti              | SIP is vulnerable to cross-site<br>scripting, caused by improper<br>validation of user-supplied input in a<br>SIP request. A remote attacker could<br>exploit this vulnerability to inject<br>malicious script into a Web page which<br>would be executed in a victim's Web<br>browser, when the victim accessed a<br>web page containing information taken<br>from the SIP request. | N/A |
| 3rd Party vendor<br>vulnerabilities | Attacks targeted towards PBX/SIP<br>Gateway appliances exploiting their<br>vulnerabilities.                                                                                                    | N/A |

## 4.2. SIP Protocol Compliance

The SIP Deep packet inspection engine running the SIP Firewall appliance has been made to inspect the SIP traffic with the SIP Security Compliance rules in built into the SIP DPI engine.

The anomalies in the SIP Message headers can result to various erroneous conditions, SIP parser failures & malformed packets which will lead to SIP applications vulnerable to attacks.

The following parameters will be used by the SIP deep packet engine for identifying the different protocol anomaly conditions and take the action configured by the administrator.

Configuring inappropriate values for these parameters can result to the disruptive impact in the VOIP deployment. Administrators with more in-depth understanding with the SIP protocol can choose to tune these parameters for their specific deployment needs. Otherwise, recommended to use the default settings for these parameters.

| <ul> <li>Dashboard</li> </ul>                                        | SIP Protoco                     | ol Compliance 👩             | A Please make sure     | e to refer to the user manual befo | re making changes in this | configuration pag |
|----------------------------------------------------------------------|---------------------------------|-----------------------------|------------------------|------------------------------------|---------------------------|-------------------|
| Device                                                               | G                               | 12                          |                        |                                    |                           |                   |
| <ul> <li>Security Settings</li> </ul>                                | SIP Protocol Compl              | liance Settings             | 0                      | SIP/MEDIA Ports Configuratio       | n                         |                   |
| <ul> <li>SIP Attacks</li> <li>Detection</li> </ul>                   | Max Sessions                    | 4096 SIP<br>Methods/Headers | invite                 | SIP Transport                      | any 🔽 🕄                   |                   |
| <ul> <li>SIP Protocol</li> <li>Compliance</li> </ul>                 | Max Dialogs per<br>session      | 2048                        | ack<br>bye<br>register | Media Transport                    | udp 🗸 🛈                   |                   |
| <ul> <li>Firewall Rules</li> </ul>                                   | Max URI length                  | 256                         | options<br>refer       | Media Ports                        | 1024-65535 💿              |                   |
| <ul> <li>Firewall</li> <li>Settings</li> </ul>                       | Max Call ID length              | 80                          | update                 |                                    |                           |                   |
| → Whitelist IP<br>Addresses                                          | Max Request name<br>Iength      | 20<br>©                     | notify                 |                                    |                           |                   |
| Blacklist IP<br>Addresses                                            | Max From length                 | 256<br>©                    | do 💌                   |                                    |                           |                   |
| <ul> <li>Dynamic</li> <li>Blacklist IP</li> <li>Addresses</li> </ul> | Max To length<br>Max Via length | 1024<br>©                   |                        |                                    |                           |                   |
| - Geo IP Filters                                                     | Max Contact length              | 1024                        |                        |                                    |                           |                   |
| <ul> <li>Security Alerts</li> </ul>                                  |                                 |                             |                        |                                    |                           |                   |
| Tools                                                                |                                 |                             |                        |                                    |                           |                   |

Figure 17: SIP Protocol Compliance

#### Max\_sessions

A SIP session is the application level connection setup created between the SIP server and SIP client for exchanging the audio/video messages with each other.

The max\_sessions parameter defines the maximum number session that SIP deep packet inspection engine can keep track of. The default value has been set at 4096.

#### Max Dialogs per session

Max\_Dialogs\_per\_session specifies the maximum number of SIP message transaction that can happen between the SIP server and client.

#### Methods

This specifies on what methods to check for SIP messages. The Following are the SIP messages that SIP DPI Engine can identify: (1) invite, (2) cancel, (3) ack, (4) bye, (5) register, (6) options, (7) refer, (8) subscribe, (9) update (10) join (11) info (12) message (13) notify (14) prack.

#### Max\_uri\_len

The Uri identifies the user or service to which SIP request is being addressed. Max\_uri\_len specifies the maximum Request URI field size. The Default is set to 256. The allowed range for this option is 1 - 65535.

#### Max\_call\_id\_len

The Call-ID header field in SIP message acts as a unique identifier that relates to sequence of messages exchanged between SIP client and server. Max\_call\_id\_len specifies the maximum Call-ID field size. The Default is set to 256. The allowed range for this option is 1 - 65535.

#### Max\_requestName\_len

Max\_requestName\_len specifies the maximum request name size that is part of the CSeq ID. The Default is set to 20. The allowed range for this option is 1 - 65535

#### Max\_from\_len

The From header field indicates the identity of the initiator of the SIP request. Max\_from\_len specifies the maximum from field size. The allowed range for this option is 1 - 65535.

#### Max\_to\_len

The to header field specifies the desired recipient of the SIP request. Max\_to\_len specifies the maximum to field size. The Default is set to 256. The allowed range for this option is 1 - 65535.

#### Max\_via\_len

The Via header field indicates the transport used for the SIP transaction & identifies the location where the SIP response is to be sent.

Max\_via\_len specifies the maximum Via field size. The Default is set to 1024. The allowed range for this option is 1 - 65535.

#### Max\_contact\_len

The Identifier used to contact that specific instance of the SIP client/server for subsequent requests. Max\_contact\_len specifies the maximum Contact field size. The Default is set to 256. The allowed range for this option is 1 - 65535.

#### Max\_content\_len

Max\_content\_len specifies the maximum content length of the message body. The Default is set to 1024. The allowed range for this option is 1 - 65535.

#### 4.3. Firewall Rules

The firewall rules configuration will allow the administrator in configuring what traffic should be allowed to protect SIP PBX/Gateway network from an untrusted wan zone, besides DPI enabled SIP traffic and RTP traffic. The administrator needs to specify the source and destination networks and port numbers and protocol that will be used as the matching criteria in the filtering rules and action to be taken on matching the filtering rule. The possible actions are to block the traffic and allow the traffic on matching the filtering rule. The rules precedence will be in the order in which the rules configured on firewall rules table.

| Name        | Webaccess |  |
|-------------|-----------|--|
| Enabled     | <b>I</b>  |  |
| Src Type    | ANY 💽 💿   |  |
| Src Address | (i)       |  |
| Dst Type    | ANY 💽 🖲   |  |
| Dst Address | ()        |  |
| Protocol    | any 💌     |  |
| Port        | 24        |  |
| Action      | Block 😒 💿 |  |

Figure 18: Create Firewall Rule

## 4.4. Firewall Settings

Firewall Settings allows user to configure TCP Flood Rate, TCP Flood Burst, UDP Flood rate and UDP Flood Burst in Global firewall settings.

| <ul> <li>Dashboard</li> </ul>                       | Firewall Settings 🔞      |      |
|-----------------------------------------------------|--------------------------|------|
| <ul> <li>Device</li> </ul>                          |                          |      |
| <ul> <li>Security Settings</li> </ul>               | Global Firewall Settings |      |
| <ul> <li>SIP Attacks</li> <li>Detection</li> </ul>  | TCP Syn Flood Rate       | 1024 |
| COD Date and                                        | TCP Syn Flood Burst      | 128  |
| Compliance                                          | TCP Flood Rate           | 4096 |
| Firewall Rules                                      | TCP Flood Burst          | 96   |
| • Firewall                                          | UDP Flood Rate           | 8192 |
| Settings                                            | UDP Flood Burst          | 198  |
| <ul> <li>Whitelist IP</li> <li>Addresses</li> </ul> | ICMP Flood Rate          | 128  |
| Addresses                                           | ICMP Flood Burst         | 64   |
| Addresses                                           |                          |      |
| ⇒ Dynamic<br>Blacklist IP<br>Addresses              | Save Cancel              |      |
| → Geo IP Filters                                    |                          |      |
| Security Alerts                                     |                          |      |
| Tools                                               |                          |      |

Figure 19: Firewall Settings

### 4.5. White list Rules

This page allows to configure the white listed IP addresses in the untrusted wan zone from which the access to communicate with the protected SIP network will be allowed by the SIP Firewall.

This page will also allow configuring whether the white rules take precedence over the blacklist rules (both static and dynamic) configured on the device at any instant.

| reate whitelist Ri | Kaliaat         |   |
|--------------------|-----------------|---|
| Name               |                 |   |
| Ір Туре            | IP_HOST M       |   |
| Address            | 192.168.10.79 🙃 |   |
| Enable             |                 |   |
| Comments           | Kali blocked    |   |
|                    |                 |   |
|                    |                 | 0 |
|                    |                 |   |

Figure 20: Create White list Rule

| <ul> <li>Dashboard</li> </ul>                                        | Whitelist IP         | Addresses 🔞                | 1             |              |         |         |
|----------------------------------------------------------------------|----------------------|----------------------------|---------------|--------------|---------|---------|
| Device                                                               |                      |                            |               |              |         |         |
| Security Settings                                                    | 🗹 Whitelist IP Rules | Precedes over Blacklist IP | Rules         |              |         |         |
| SIP Attacks<br>Detection                                             | Name -               | IP Type \$                 | Address 🌢     | Comments +   | Search: | Options |
| <ul> <li>SIP Protocol</li> <li>Compliance</li> </ul>                 | 🗌 Kalitest           | IP_HOST                    | 192.168.10.79 | Kali blocked |         | × ×     |
| <ul> <li>Firewall Rules</li> </ul>                                   |                      |                            |               |              |         |         |
| <ul> <li>Firewall</li> <li>Settings</li> </ul>                       |                      |                            |               |              |         |         |
| ⇒ Whitelist IP<br>Addresses                                          |                      |                            |               |              |         |         |
| → Blacklist IP<br>Addresses                                          |                      |                            |               |              |         |         |
| <ul> <li>Dynamic</li> <li>Blacklist IP</li> <li>Addresses</li> </ul> | Add New De           | Hete Selected              |               |              |         |         |
| - Geo IP Filters                                                     |                      |                            |               |              |         |         |
| Security Alerts                                                      |                      |                            |               |              |         |         |
| Tools                                                                |                      |                            |               |              |         |         |

Figure 21: White list IP Addresses

## 4.6. Blacklist Rules (Static)

This page allows to configure the blacklisted IP addresses in the untrusted wan zone from which the access to communicate with the protected SIP network will be blocked by the SIP firewall.

This page will also allow configuring whether the white rules take precedence over the blacklist rules (both static and dynamic) configured on the device at any instant.

| Create Blacklist Ru | le              | ×       |
|---------------------|-----------------|---------|
| Name                | Kalitest        |         |
| IP Type             | IP_HOST 💽 🗉     |         |
| Address             | 192.168.10.79 ① |         |
| Enable              |                 |         |
| Comments            | Kali blocked    |         |
|                     |                 |         |
|                     |                 |         |
|                     |                 | (Î)     |
|                     |                 |         |
|                     | SA              | CANCEL  |
|                     |                 | GRANDEL |

Figure 22: Create Blacklist Rule

| <ul> <li>Dashboard</li> </ul>                                        | Blacklist IP | Addresses 👩   |               |            |           |         |
|----------------------------------------------------------------------|--------------|---------------|---------------|------------|-----------|---------|
| Device                                                               |              |               |               |            |           |         |
| <ul> <li>Security Settings</li> </ul>                                |              |               |               |            | Search:   |         |
| <ul> <li>SIP Attacks</li> <li>Detection</li> </ul>                   | Name +       | IP Type +     | Address +     | Comments ÷ | Enabled ¢ | Options |
| SIP Protocol<br>Compliance                                           | Transfor     |               | 102.100.101.0 |            |           | 2.0     |
| <ul> <li>Firewall Rules</li> </ul>                                   |              |               |               |            |           |         |
| <ul> <li>Firewall</li> <li>Settings</li> </ul>                       |              |               |               |            |           |         |
| <ul> <li>Whitelist IP</li> <li>Addresses</li> </ul>                  |              |               |               |            |           |         |
| <ul> <li>Blacklist IP</li> <li>Addresses</li> </ul>                  | Add New De   | lete Selected |               |            |           |         |
| <ul> <li>Dynamic</li> <li>Blacklist IP</li> <li>Addresses</li> </ul> |              |               |               |            |           |         |
| , Geo IP Filters                                                     |              |               |               |            |           |         |
| Security Alerts                                                      |              |               |               |            |           |         |
| Tools                                                                |              |               |               |            |           |         |

Figure 23: Blacklist IP Addresses

## 4.7. Dynamic Blacklist Rules

The dynamic blacklist rules are the blocking rules added by the SIP Firewall deep packet inspection engine to block the traffic from attacker IP addresses for the blocking duration configured in the rules category, on detecting the attack.

The dynamic blacklist rules will allow the administrator to see the dynamic blacklist rules currently configured on the device at any instant. In case if the administrator wants to override and allow the traffic from particular blacklisted IP, he can delete the rule from the dynamic blacklist rules page.

| Dashboard                                                            | Dynamic Blacklist IP Addres | ses 🛿   |   |
|----------------------------------------------------------------------|-----------------------------|---------|---|
| Device                                                               |                             |         |   |
| <ul> <li>Security Settings</li> </ul>                                |                             | Search: |   |
| <ul> <li>SIP Attacks</li> <li>Detection</li> </ul>                   | Address -<br>192.168.10.79  | Options | × |
| <ul> <li>SIP Protocol</li> <li>Compliance</li> </ul>                 |                             |         |   |
| → Firewall Rules                                                     |                             |         |   |
| <ul> <li>Firewall</li> <li>Settings</li> </ul>                       |                             |         |   |
| <ul> <li>Whitelist IP</li> <li>Addresses</li> </ul>                  |                             |         |   |
| <ul> <li>Blacklist IP</li> <li>Addresses</li> </ul>                  | Delete Selected             |         |   |
| <ul> <li>Dynamic</li> <li>Blacklist IP</li> <li>Addresses</li> </ul> |                             |         |   |
| - Geo IP Filters                                                     |                             |         |   |
| Security Alerts                                                      |                             |         |   |
| • Tools                                                              |                             |         |   |

Figure 24: Dynamic Blacklist IP Addresses

## 4.8. Geo IP Filter

The administrator can choose to block the traffic originated from the specific countries towards the protected SIP network, by configuring the GeoIP filter rules in SIP Firewall.

| <ul> <li>Dashboard</li> </ul>                                        | Geo IP Filters 🛿                                      |                    |         |
|----------------------------------------------------------------------|-------------------------------------------------------|--------------------|---------|
| Device                                                               |                                                       |                    |         |
| <ul> <li>Security Settings</li> </ul>                                | Allow All Countries Block All Countries Update Geo IP |                    |         |
| SIP Attacks<br>Detection                                             | Country Name                                          | Search:<br>Allowed | Options |
| SIP Protocol<br>Compliance                                           | RUSSIAN FEDERATION                                    |                    | A       |
| Firewall Rules                                                       | SYRIAN ARAB REPUBLIC                                  | <b>V</b>           |         |
| Firewall                                                             | SUDAN                                                 | $\checkmark$       |         |
| Settings                                                             | NIGERIA                                               |                    |         |
| - Whitelist IP                                                       | KOREA, REPUBLIC OF                                    |                    |         |
| Addresses                                                            | CHINA                                                 | <b>V</b>           | 1       |
| <ul> <li>Blacklist IP</li> <li>Addresses</li> </ul>                  | UKRAINE                                               |                    |         |
| <ul> <li>Dynamic</li> <li>Blacklist IP</li> <li>Addresses</li> </ul> | AL GERIA                                              |                    | 1       |
|                                                                      |                                                       |                    |         |
| - Geo IP Filters                                                     |                                                       |                    |         |

Figure 25: Geo IP Filters

Security Alerts
 Tools

## 5. Status

## 5.1. Security Alerts

The status alerts page shows the list of alerts pertaining to the SIP attacks detected the SIP Firewall Deep packet inspection engine at any instant.

The administrator can choose to set log viewer page refresh interval in this page.

The administrator can choose to configure the device to send email notifications summary about the security alerts generated by the device.

The option to download the security alerts shown in this page in CSV format is available on the page.

| Dashboard                             | Security       | Alerts   | 2                 |                         |                                                         |               |                |              |            |            |           |   |
|---------------------------------------|----------------|----------|-------------------|-------------------------|---------------------------------------------------------|---------------|----------------|--------------|------------|------------|-----------|---|
| Device                                |                |          |                   |                         |                                                         |               |                |              |            |            |           |   |
| <ul> <li>Security Settings</li> </ul> | Log Viewer Se  | ettings  |                   |                         |                                                         |               |                |              | 0          |            |           |   |
| Security Alerts 🗲                     | 300            | Upda     | ate Refresh Inter | val Refresh             | Download L                                              | ogs E-ma      | il Server Sett | ngs          | 1          |            |           |   |
| Security Alerts                       |                |          |                   |                         |                                                         |               |                |              | Sea        | arch:      |           |   |
| Tools                                 | Time +         | ID ¢     | Category \$       | Category Name 🕈         | Message ¢                                               | Src IP +      | Src Port \$    | Dst IP 🕈     | Dst Port 🕈 | Protocol ¢ | Action \$ | l |
|                                       | 09/01-15:54:27 | 70020001 | 7002              | Sip Devices<br>Scanning | "STM Sigs: SIP<br>Devices<br>Identification<br>Attempt" | 192.168.10.79 | 5060           | 192.168.10.0 | 5060       | UDP        | Blacklist |   |
|                                       | 09/01-12:26:26 | 70030046 | 7003              | Sip Anomaly<br>Attacks  | "STM Sigs: To<br>header format<br>string attempt"       | 192.168.10.80 | 5060           | 224.0.1.75   | 5060       | UDP        | Blacklist |   |
|                                       | 09/01-12:26:26 | 70030058 | 7003              | Sip Anomaly<br>Attacks  | "STM Sigs:<br>From header<br>format string<br>attempt"  | 192.168.10.80 | 5060           | 224.0.1.75   | 5060       | UDP        | Blacklist | 1 |

**Figure 26: Security Alerts** 

Unless the user configures to forward the security alerts to remote SYSLOG server, the security alerts are not persisted permanently on the device. The logging buffer location will be flushed at the predefined interval (not configurable) will once the logging threshold criteria met. However if the administrator wants to persist the alerts into a USB storage, they can connect the USB storage to the USB data port of SIP Firewall appliance. The rotated logs will be automatically archived in CSV format into USB storage by the SIP Firewall appliance.

## 6. Tools

## 6.1. Administration

The Administration user interface page provides the option for running a factory reset on the device, restarting the device, device reboot, device shutdown & Configuration backup/restore.

Running factory-reset on the device requires reboot, thus the administrator will be redirected wait notification page on clicking the factory reset button and will be prompted login once the device comes up with the default configuration.

The Elastix SIP Firewall appliances support taking the configuration backup and restore the configuration later.

| <ul> <li>Dashboard</li> </ul> | Administration 🛛                                                       |
|-------------------------------|------------------------------------------------------------------------|
| Device                        |                                                                        |
| Security Settings             | (1) Factory Reset                                                      |
| Security Alerts               | (A) Restart STM Services                                               |
| • Tools >                     | Hestart STM Services                                                   |
| 🚽 Administration              | C Reboot                                                               |
| - Diagnostics                 | (h) Shuddaun                                                           |
| ⇒ Ping                        | Shudowi                                                                |
| - Traceroute                  | Config Back-up                                                         |
| - Troubleshooting             | Select configuration file : Browse No file selected. (Requires Reboot) |
| 🗉 Firmware Upgrade            |                                                                        |
| 🗏 Logs Archive                |                                                                        |

Figure 27: Administration

The configuration backup will contain the lastly persisted configuration, if there are any transient changes that are yet to be applied while taking the backup; those configuration changes will not be included in the configuration backup archive.

## 6.2. Diagnostics

The diagnostics page will allow the administrator to gather the troubleshooting logs which will help Elastix's Support team in debugging any issues faced with SIP Firewall deployment setup.

To run the utility on the device, the administrator needs to click the 'Run diagnostics' button. The device will run the diagnostics task in the backend and display the results once the task is complete. The administrator can download the reports by clicking the 'Get Report' button and send the report to the Elastix's Support team (**Note:** You can send an email to <u>support@elastix.com</u>)

| • Dashboard                      | Diagnostics 🥝                                                                                                    |          |
|----------------------------------|----------------------------------------------------------------------------------------------------|----------|
| Device                           | annach Chairte Chairte |          |
| Security<br>Settings             | Run Diagnostics Get Report                                                                                                    |          |
| Security Alerts                  |                                                                                                    | <u>^</u> |
| • Tools >                        | Hostname<br>sip secure                                                                                                    |          |
| - Administration                 | -                                                                                                    |          |
| 🗕 Diagnostics                    | Time<br>Mon Sep 1 06:54:03 UTC 2014                                                                                                    | ~        |
| ⇒ Ping                           |                                                                                                    |          |
| - Traceroute                     |                                                                                                    |          |
| + Troubleshooting                |                                                                                                    |          |
| – Firmware<br>Upgrade            |                                                                                                    |          |
| <ul> <li>Logs Archive</li> </ul> |                                                                                                    |          |

Figure 28: Diagnostics

Click the above link to download the diagnostics.

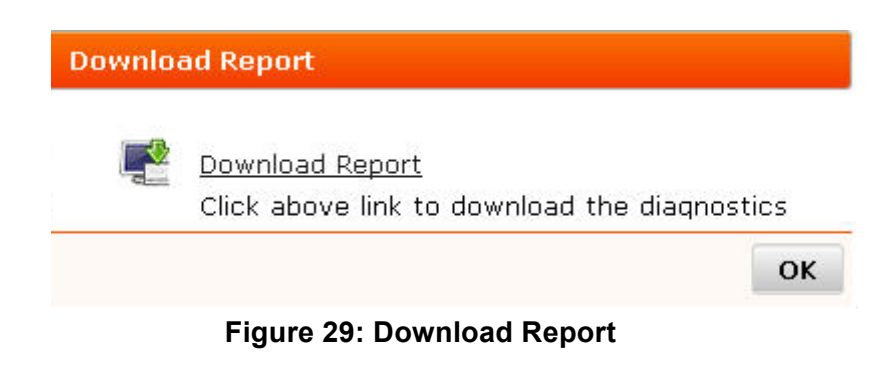

## 6.3. Ping

The administrator can troubleshoot the network connectivity issues with running ping from the SIP Firewall device.

The administrator needs to enter the IP address that needs to be pinged from the SIP Firewall, select the ping count and click the 'Ping' button to run the task. The ping results will be displayed in the text area once the ping task is complete.

| Dashboard             | Ping 📀                                                                                     |
|-----------------------|--------------------------------------------------------------------------------------------|
| Device                |                                                                                            |
| Security<br>Settings  | Host 192.168.0.127<br>Count 1 V 0                                                          |
| • Security Alerts     | Ping Reset                                                                                 |
| Tools >               | PING 192.168.0.127 (192.168.0.127): 56 data bytes                                          |
| - Administration      | 64 bytes from 192.168.0.127: icmp_seq=0 ttl=64 time=1.1 ms                                 |
| - Diagnostics         | 192.168.0.127 ping statistics<br>l mackets transmitted, l mackets received, 0% macket loss |
| 🤿 Ping                | round-trip min/avg/max = 1.1/1.1/1.1 ms                                                    |
| - Traceroute          |                                                                                            |
| - Troubleshooting     |                                                                                            |
| ⇒ Firmware<br>Upgrade |                                                                                            |
| → Logs Archive        |                                                                                            |

Figure 30: Ping Result

## 6.4. Trace route

The administrator can troubleshoot the network connectivity issues running a trace route from the SIP Firewall device.

The administrator needs to enter the IP address to which the route needs to be traced from the SIP Firewall, select the hop count and click the 'Trace route' button to run the task.

The trace route results will be displayed in the text area once the trace route task is complete.

| Dashboard                           | Traceroute 🔞       |   |
|-------------------------------------|--------------------|---|
| Device                              |                    |   |
| Security Settings                   | Host 192.168.0.127 | 6 |
| Security Alerts                     | Hop Count 2        |   |
| Tools >                             |                    |   |
| - Administration                    | Traceroute Reset   |   |
| <ul> <li>Diagnostics</li> </ul>     | 1 * * *<br>2 * * * |   |
| ⇒ Ping                              |                    |   |
| 🦂 Traceroute                        |                    |   |
| <ul> <li>Troubleshooting</li> </ul> |                    |   |
| 🦂 Firmware Upgrade                  | 4                  |   |
| Logs Archive                        |                    |   |

Figure 31: Trace route

## 6.5. Troubleshooting

This page will allow disable/enable the DPI on the SIP Firewall appliance for troubleshooting purposes.

| <ul> <li>Dashboard</li> </ul> | Troubleshooting 📀 |
|-------------------------------|-------------------|
| Device                        |                   |
| Security Settings             | Enable DPI        |
| Security Alerts               |                   |
| - Tools 🔷 🔉                   |                   |
| - Administration              |                   |
| → Diagnostics                 |                   |
| - Ping                        |                   |
| - Traceroute                  |                   |
| 🚽 Troubleshooting             |                   |
| 🗉 Firmware Upgrade            |                   |
| - Logs Archive                |                   |

Figure 32: Troubleshooting

## 6.6. Firmware Upgrade

The SIP Firewall appliance supports the manual upgrade on the SIP Firewall firmware running on the appliance. The firmware upgrade page shows the currently running SIP Firewall firmware version and allows the administrator to upload the firmware update package onto the device and install.

To install the firmware,

- Download the SIP Firewall firmware update package from Elastix website and keep it your local system.
- From the browser on your local system, login to SIP Firewall WebUI and launch the SIP Firewall firmware upgrade page.
- Click the 'Browse' in the firmware page and select the SIP Firewall firmware update package file that you saved on your local system.
- After selecting the file, click the 'Upgrade' button.
- The device will verify the firmware uploaded and install. After install the device will reboot and administrator will be redirected the login page.

| <ul> <li>Dashboard</li> </ul> | Upgrade Firmware 🔞                                                         |
|-------------------------------|----------------------------------------------------------------------------|
| Device                        |                                                                            |
| Security Settings             | Current Firmware Version: SIPFW 1.0.00                                     |
| Security Alerts               | (Choose the filepath of the new firmware)                                  |
| • Tools >                     | Filename: Browse STM-Quick Installation Guide-Version 2.docx (Need Reboot) |
| 🚽 Administration              |                                                                            |
| - Diagnostics                 | Upgrade                                                                    |
| 🖃 Ping                        |                                                                            |
| 🗏 Traceroute                  |                                                                            |
| - Troubleshooting             |                                                                            |
| 🔺 Firmware Upgrade            |                                                                            |
| → Logs Archive                |                                                                            |

Figure 33: Upgrade Firmware

## 6.7. Logs Archive

If the USB storage device attached to SIP Firewall, the device will attempt to archive older logs in the USB storage device. The summary information on the logs stored on the archive will be shown on the Logs Archive Page.

| Dashboard             | Logs Archive 🛛                                            |
|-----------------------|-----------------------------------------------------------|
| Device                |                                                           |
| Security<br>Settings  | Logs Archive Summary: No USB media found for logs archive |
| • Security Alerts     |                                                           |
| Tools >               |                                                           |
| + Administration      |                                                           |
| - Diagnostics         |                                                           |
| ⇒ Ping                |                                                           |
| - Traceroute          |                                                           |
| - Troubleshooting     |                                                           |
| – Firmware<br>Upgrade |                                                           |
| 🗕 Logs Archive        |                                                           |

Figure 34: Logs Archive

The Administration user interface page provides the option for running a factory reset on the device, restarting the device, device reboot, device shutdown & Configuration backup/restore.

Running factory-reset on the device requires reboot, thus the administrator will be redirected wait notification page on clicking the factory reset button and will be prompted login once the device comes up with the default configuration.

The SIP Firewall appliances support taking the configuration backup and restore the configuration later.

# **APPENDIX**

# 7. Appendix A – Using Console Access

- 1. Connect the serial console the serial port of SIP Firewall device.
- 2. Use the following serial console settings to access the 'Elastix' CLI
  - i. Speed : 38400
  - ii. Parity : None
  - iii. Data : 8
  - iv. Stop bits : 1
  - v. Flow control: No
- 3. The user should see the 'Elastix' command prompt on the terminal
- 4. Type 'help' to view the list of troubleshooting commands available.

# 8. Appendix B – Configuring SIP Firewall IP Address via Console

The user can choose to view/set the IP address of the SIP Firewall device Elastix > show IP

Now you can access the device from the browser using the URL https://<device-ip>

If you are not running the DHCP server in your deployment OR device fails to acquire the IP address, set the IP address from the console CLI using the command line.

Elastix > Set IP < IP address><mask><gateway>

Verify the address using the 'show IP' command. Then use this IP address, to access the WebUI/SSH to configure the device for further configuration.

Any Technical assistance required, kindly contact the support at support@elastix.com